## **Microsoft Authentication Methods (MFA)**

1. Through a browser type in the address to access MFA. https://aka.ms/mfasetup

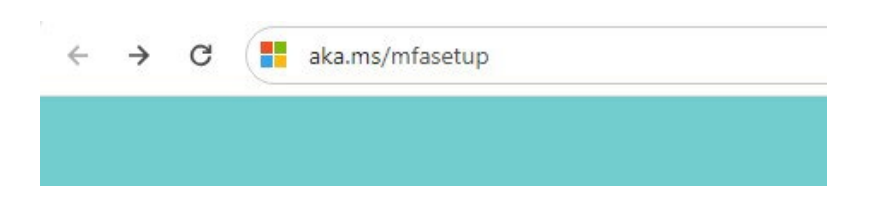

2. It will ask you if this email is associated with Work/School Account or Personal Account.

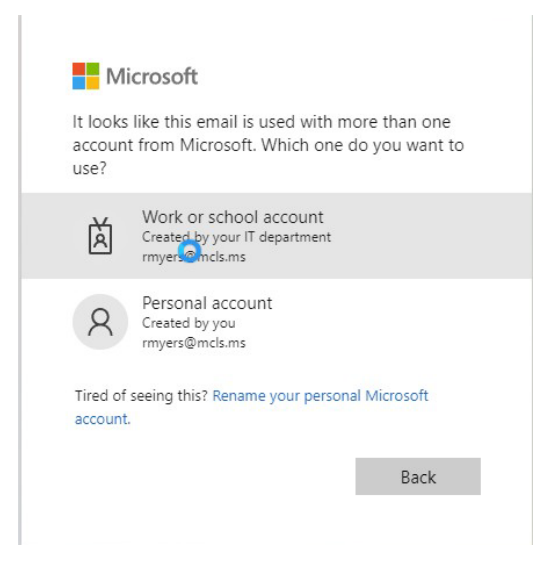

3. Log in with your Office credentials. Username is your MCLS Email account and password.

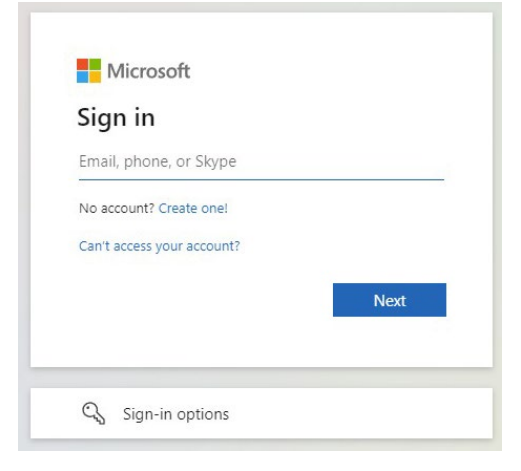

4. It will say Action Required to set up MFA by clicking Next.

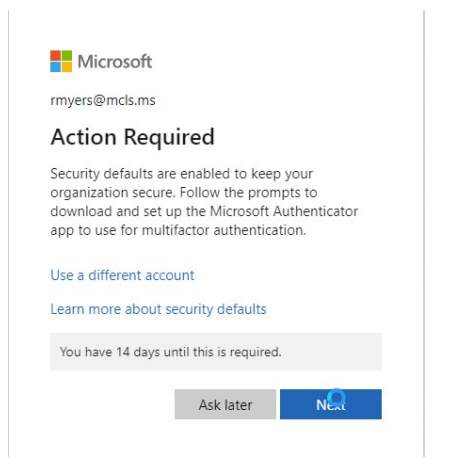

5. The next screen will say keep your account secure. At the bottom left corner of this window select I want to set up a different method.

|                 | Keep your a                            | count secure                                |     |
|-----------------|----------------------------------------|---------------------------------------------|-----|
|                 | Method                                 | 1 of 2: App                                 |     |
|                 | Арр                                    | 2<br>Phone                                  |     |
| Micros          | oft Authenticator                      |                                             |     |
| 6               | Start by getting the app               |                                             |     |
|                 | On your phone, install the Microsoft   | Authenticator app. Download now             |     |
|                 | After you install the Microsoft Auther | iticator app on your device, choose "Next". |     |
|                 | I want to use a different authenticato | r app                                       |     |
|                 |                                        | N                                           | ext |
| I want to set u | o a different method                   |                                             |     |

6. Choose the phone option from the drop down box.

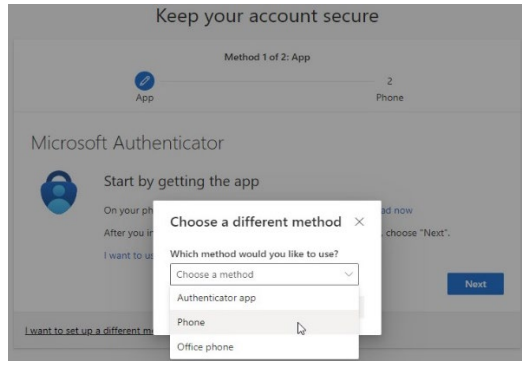

7. After selecting phone, it asks you for what number you would like to use. You can use your personal or MCLS work cell # to get a code to authenticate.

|                                                                                                    | Method 1 of 2: Phone                                                      |
|----------------------------------------------------------------------------------------------------|---------------------------------------------------------------------------|
|                                                                                                    | 2                                                                         |
| Phone                                                                                                    | App                                                                       |
| Phone                                                                                                    |                                                                           |
| THONG                                                                                                    |                                                                           |
| You can prove who you are by answe                                                                                        | ing a call on your phone or receiving a code on your phone.               |
| You can prove who you are by answe<br>What phone number would you like                                                    | ing a call on your phone or receiving a code on your phone.<br>o use?     |
| You can prove who you are by answe<br>What phone number would you like                                                    | ing a call on your phone or receiving a code on your pho<br>o use?        |
| You can prove who you are by answe<br>What phone number would you like<br>United States (+1)                              | ing a call on your phone or receiving a code on your phone.<br>o use?<br> |
| You can prove who you are by answe<br>What phone number would you like<br>United States (+1)<br>Receive a code<br>Call me | ing a call on your phone or receiving a code on your phone.<br>o use?     |

8. Check the phone number you entered and enter the code in the box below. Hit next. Keep your account secure

| Method 1 of                                                                                  | of 2: Phone                |
|----------------------------------------------------------------------------------------------|----------------------------|
|                                                                                              | 2                          |
| Phone                                                                                        | Арр                        |
|                                                                                              |                            |
| Phone                                                                                        |                            |
| ピカ이어은<br>We just sent a 6 digit code to +1 6019065702. Enter th<br>Enter code                | e code below.              |
| Phone<br>We just sent a 6 digit code to +1 6019065702. Enter th<br>Enter code<br>Resend code | e code below.              |
| Phone We just sent a 6 digit code to +1 6019065702. Enter th Enter code Resend code          | e code below.<br>Back Next |

9. Once you enter the code it should display this screen. Authentication is only required every 90 days unless you clear your browser history.

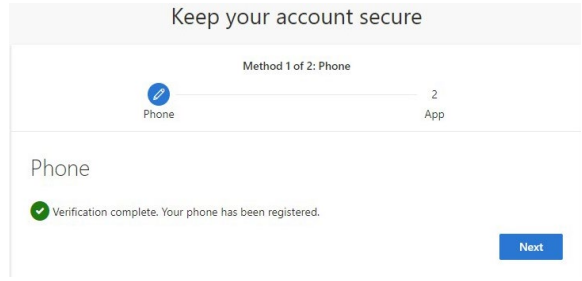

## Adding 2<sup>nd</sup> method

1. Go to aka.ms/mfasetup through a browser.

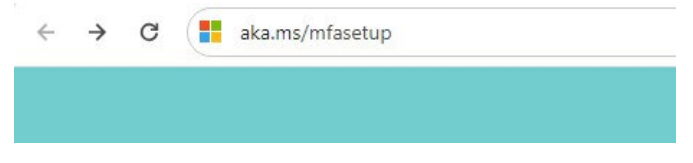

2. Sign into your Office account with your MCLS email as your username.

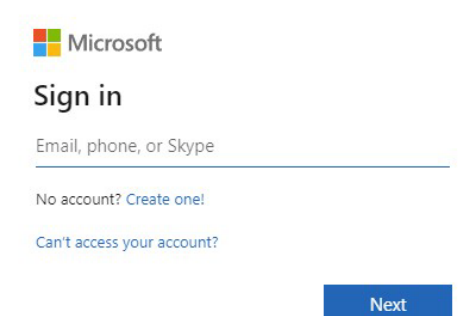

3. Authenticate by receiving a code by text.

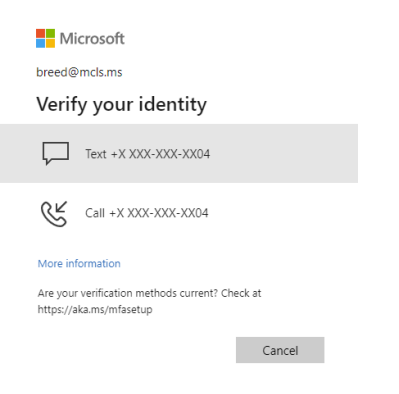

## 4. Select Add sign-in method

| Security info<br>These are the methods you use to sign                                                                  | into your account or reset your password.                     |        |        |
|----------------------------------------------------------------------------------------------------|---------------------------------------------------------------|--------|--------|
| You're using the most advisable sign-i<br>Sgo-In method when most advisable is unavailable: Pho<br>+ Add sign-In method | in method where it applies.<br>ne - text +1 6014733404 Change |        |        |
| & Phone                                                                                                    | +1 6014733404                                                 | Change | Delete |
| ••• Password                                                                                                    | Last updated:<br>2 months ago                                 | Change |        |

5. Select an alternate cell # or Email account from the drop down box Add a method  $\qquad \qquad \times$ 

Which method would you like to add?

| Choose a method   | $\sim$ |
|-------------------|--------|
| Authenticator app |        |
| Alternate phone   |        |
| Email             |        |
| Office phone      |        |

6. Do not use your MCLS email but an alternate personal one if you have it.

## Email

What email would you like to use?

| Cancel | Next |
|--------|------|

7. Check the email account you used or alternate phone # for a code. The email will look like this below.

 $\times$ 

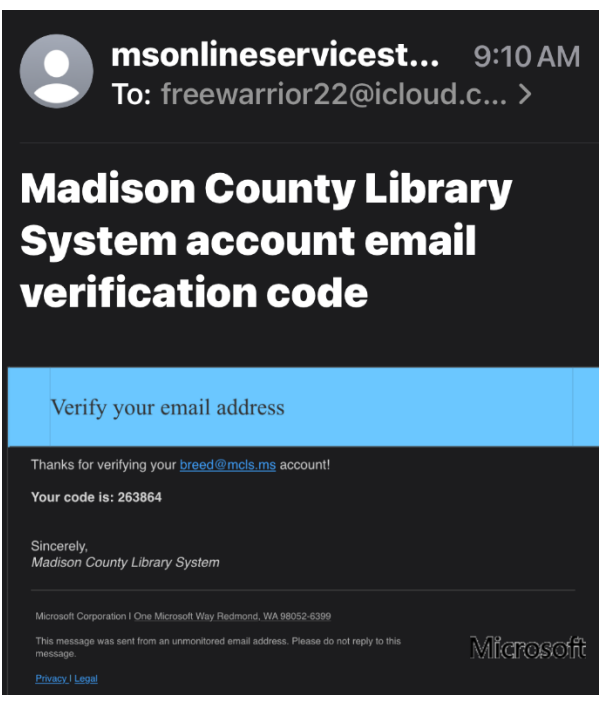

8. You can edit or change your authentication methods any time if you will lose access to get the code for one of them.

| ← ⇒ Ø ti mysignins.microsoft.com/security-info |                                                                                         |                                                                         |                    |                 |                   |           |   |
|------------------------------------------------|-----------------------------------------------------------------------------------------|-------------------------------------------------------------------------|--------------------|-----------------|-------------------|-----------|---|
| 🍫 #1223 - Scheduled 📀 madiso                   | ncountylibra 🚯 Home   Microsoft 365                                                     | 🙆 Insignia 🛛 Download VNC Serv                                          | Remote Access - Ch | Microsoft Admin | Exchange admin ce | 🚦 My Apps | G |
| 🚻 My Sign-Ins 🗸                                |                                                                                         |                                                                         |                    |                 |                   |           |   |
| R Overview                                     | Security info                                                                           |                                                                         |                    |                 |                   |           |   |
| Security info                                  | These are the methods you use to :                                                      | sign into your account or reset your pa                                 | ssword.            |                 |                   |           |   |
| ⊒ Devices                                      | You're using the most advisable si<br>Sign-in method when most advisable is unavailable | ign-in method where it applies.<br>4: Phone - text +1 6014733404 Change |                    |                 |                   |           |   |
| 💫 Password                                     | + Add sign-in method                                                                    |                                                                         |                    |                 |                   |           |   |
| Organizations                                  | & Phone                                                                                 | +1 6014733404                                                           |                    | Change          | Delete            |           |   |
| Settings & Privacy                             | Password                                                                                | Last updated:<br>2 months ago                                           |                    | Change          |                   |           |   |
| ③ Recent activity                              | 🗠 Email                                                                                 | freewarrior22@icloud.co                                                 | m                  |                 | Delete            |           |   |